## КАК ЗАКАЗАТЬ КАДАСТРОВОЕ ДЕЛО ИНВЕНТАРИЗАЦИОННОЕ ДЕЛО

- 1. На сайте kadastrs.lv необходимо авторизоваться.
- 2. В левом меню выбираете способ для входа «Latvija.lv».
- 3. Ставите галочку, подтверждая согласие на обработку данных системой.
- 4. Выбираете сервис для входа, и авторизуетесь, подтверждая свои данные.
- 5. При успешном входе появляется окно, в котором нажимаете кнопку «**Piekrītu noteikumiem**», подтверждая ознакомление с правилами и согласие с ними.
- 6. На сайте kadastrs.lv в левом меню нажимаете на пункт «Meklēt īpašumus».
- 7. Введите «Kadastra numurs» или адрес недвижимости.
- 8. После введенной информации нажмите на кнопку «Meklēt».
- 9. Во вкладке «Meklēšanas rezultāti» из списка найденных объектов выберете нужный.
- 10. В разделе «Dzīvokļa īpašumā ietilpstošās telpu grupas» нажмите на «Skatīt dokumentus».
- **11.** В разделе «Izvēlieties dokumentus», нажмите на кнопку «Pasūtīt citus arhīva dokumentus», если нужного документа не будет в списке.
- 12. В списке «Izvēlieties dokumentus» отметьте «Telpu grupas kadastrālās uzmērīšanas lieta».
- 13. Затем в самом низу нажмите на кнопку «Tālāk».
- 14. Выберите, как хотите получить документы, и нажмите на кнопку «Tālāk».
- 15. Теперь необходимо оплатить подготовленный документ VZD. Для этого нажмите на кнопку «Veikt maksājumu» и выполните перевод через интернет-банк.
- 16. После оплаты вы получите выбранный документ «Telpu grupas kadastrālās uzmērīšanas lieta», указанным способом.
- 17. «SIA BAU fonds» поможет вам в решении ряда вопросов.